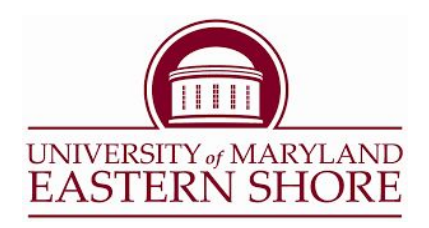

## HOW TO VIEW YOUR CLASS SCHEDULE

- 1. Go to <u>www.umes.edu</u>
- 2. Click on the "My UMES" link on the left tab (see Figure 1.0)

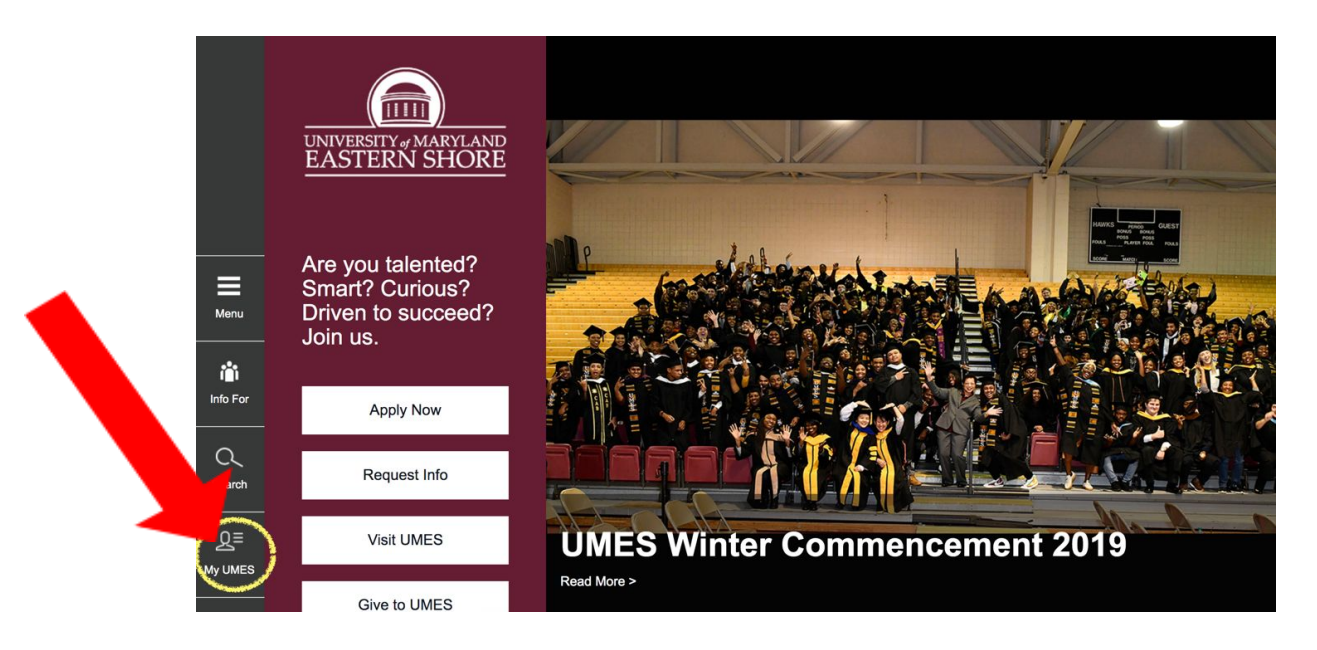

Figure 1.0 Click on "My UMES"

- Number

  Vername

  Filestname

  Pasword

  Universitive/ MaryLand<br/>Easterne Schore

  Login

  Login

  Login

  Login

  Login

  Login

  Login

  Login

  Login

  Login

  Login

  Login

  Login

  Login

  Login

  Login

  Login

  Login

  Login

  Login

  Login

  Login

  Login

  Login

  Login

  Login

  Login

  Login

  Login

  Login

  Login

  Login

  Login

  Login

  Login

  Login

  Login

  Login

  Login

  Login

  Login

  Login

  Login

  Login

  Login

  Login

  Login

  Login

  Login

  Login

  Login

  Login

  Login

  Login

  Login

  Login

  Login

  Login

  Login

  Login

  Login

  Login

  Login

  Login

  Login

  Login

  Login

  Login

  Login

  Login

  Login

  Login
  <
- 3. Login using your UMES ID and password (See Figure 1.1)

Figure 1.1 MY UMES LOGIN

4. Click on "Hawk Web (Student Center)" (See Figure 1.2)

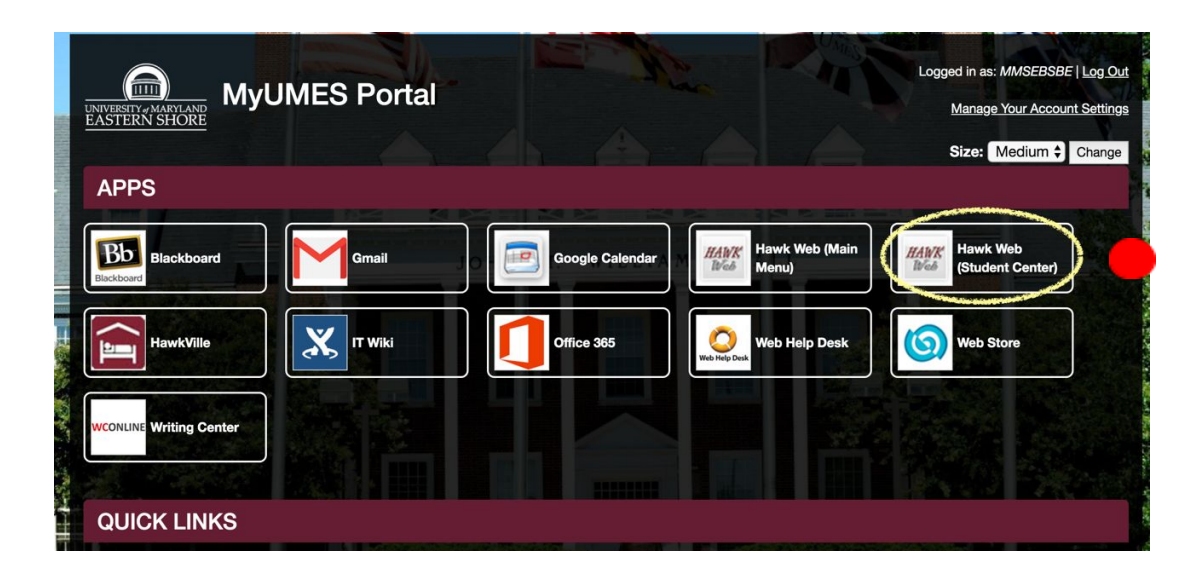

Figure 1.2 MY UMES PORTAL

5. Click on "Weekly Schedule" for a weekly schedule view (See Figure 1.3)

| earch                                                                                                    | Dead     | llines               | R URL                       | Gradebook                                                                                             |  |  |  |
|----------------------------------------------------------------------------------------------------|----------|----------------------|-----------------------------|----------------------------------------------------------------------------------------------------|--|--|--|
| rowse Catalog                                                                                                    | Sprin    | Spring 2020 Schedule |                             |                                                                                                    |  |  |  |
| n                                                                                                    |          |                      | Class                       | Schedule                                                                                              |  |  |  |
| Academics                                                                                                    | <b>B</b> |                      | CHIN 102-0101<br>LEC (3245) | MoWe 4:00PM -<br>5:15PM<br>Room TBA                                                                   |  |  |  |
| My Blackboard                                                                                                    | B        |                      | CSDP 341-0101<br>LEC (2709) | Tu 6:30PM - 9:00PM<br>EACM Room 2116                                                                  |  |  |  |
| the second sector of the second sector of the second sector of the second sector of the second second s |          | ß                    | CSDP 402-0101<br>LEC (2417) | TuTh 9:30AM -<br>10:45AM<br>EACM Lab Room<br>2090                                                     |  |  |  |
| ther academic 👽 🧭                                                                                                    | B        |                      | CSDP 404-0101<br>LEC (2143) | MoWeFr 10:00AM -<br>10:50AM<br>EACM Lab Room<br>2121<br>MoWeFr 10:00AM -<br>10:50AM<br>EACM Room 1064 |  |  |  |
|                                                                                                    | 8        |                      | MATH 360-0101<br>LEC (2461) | MoWeFr 2:00PM -<br>2:50PM<br>EACM Room 1080                                                           |  |  |  |

Figure 1.3 UMES student center

Your weekly schedule will now show as a tabular form (See Figure 1.4)

| UMES     |                                                                                         |                                                                                          |                                                                                         |                                                                                          |                                                                                         |                   |                 |  |  |  |  |
|----------|-----------------------------------------------------------------------------------------|------------------------------------------------------------------------------------------|-----------------------------------------------------------------------------------------|------------------------------------------------------------------------------------------|-----------------------------------------------------------------------------------------|-------------------|-----------------|--|--|--|--|
| Schedule |                                                                                         |                                                                                          |                                                                                         |                                                                                          |                                                                                         |                   |                 |  |  |  |  |
| Time     | Monday<br>Jan 27                                                                        | Tuesday<br>Jan 28                                                                        | Wednesday<br>Jan 29                                                                     | Thursday<br>Jan 30                                                                       | Friday<br>Jan 31                                                                        | Saturday<br>Feb 1 | Sunday<br>Feb 2 |  |  |  |  |
| 8:00AM   |                                                                                         |                                                                                          |                                                                                         |                                                                                          |                                                                                         |                   |                 |  |  |  |  |
| 9:00AM   |                                                                                         |                                                                                          |                                                                                         |                                                                                          |                                                                                         |                   |                 |  |  |  |  |
| 10:00AM  |                                                                                         | CSDP 402 - 0101<br>Lecture<br>9:30AM - 10:45AM<br>EngineeringAviation<br>Cmp & Math 2090 |                                                                                         | CSDP 402 - 0101<br>Lecture<br>9:30AM - 10:45AM<br>EngineeringAviation<br>Cmp & Math 2090 |                                                                                         |                   |                 |  |  |  |  |
| 11:00AM  |                                                                                         |                                                                                          |                                                                                         |                                                                                          |                                                                                         |                   |                 |  |  |  |  |
| 12:00PM  |                                                                                         |                                                                                          |                                                                                         |                                                                                          |                                                                                         |                   |                 |  |  |  |  |
| 1:00PM   |                                                                                         |                                                                                          |                                                                                         |                                                                                          |                                                                                         |                   |                 |  |  |  |  |
| 2:00PM   | MATH 360 - 0101<br>Lecture<br>2:00PM - 2:50PM<br>EngineeringAviation<br>Cmp & Math 1080 |                                                                                          | MATH 360 - 0101<br>Lecture<br>2:00PM - 2:50PM<br>EngineeringAviation<br>Cmp & Math 1080 |                                                                                          | MATH 360 - 0101<br>Lecture<br>2:00PM - 2:50PM<br>EngineeringAviation<br>Cmp & Math 1080 |                   |                 |  |  |  |  |
| 3:00PM   |                                                                                         |                                                                                          |                                                                                         |                                                                                          |                                                                                         |                   |                 |  |  |  |  |
| 4:00PM   | CHIN 102 - 0101<br>Lecture                                                              |                                                                                          | CHIN 102 - 0101<br>Lecture                                                              |                                                                                          |                                                                                         |                   |                 |  |  |  |  |
| 5:00PM   | 4:00PM - 5:15PM<br>Location: TBA                                                        |                                                                                          | 4:00PM - 5:15PM<br>Location: TBA                                                        |                                                                                          |                                                                                         |                   |                 |  |  |  |  |
| 6:00PM   |                                                                                         |                                                                                          |                                                                                         |                                                                                          |                                                                                         |                   |                 |  |  |  |  |

Figure 1.4 Weekly Schedule